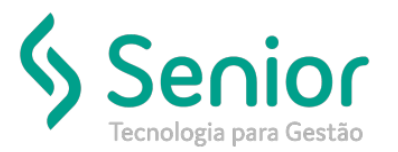

## Banco de Soluções

## O que ocorre?

Utilizar novamente uma nota já utilizada.

## O que fazer para resolver?

Disponibilizar a nota para uma nova emissão.

Onde e como fazer para resolver?

Trucker->Operacional->Expedição->Documentos de Remetente->Disponibilizar para Nota Fiscal de Serviço

Basta inserir o número do RPS da nota e filtrá-la.

\* Atenção com a data do filtro.

| Disponibilizar Doc         | umentos de Rei        | metente para No | ta Fiscal de | Serviço           |               |             |                 |             |                |                 |         |
|----------------------------|-----------------------|-----------------|--------------|-------------------|---------------|-------------|-----------------|-------------|----------------|-----------------|---------|
| $\rightarrow$              |                       |                 |              |                   |               |             |                 |             |                |                 |         |
| 3 ?                        | _                     | _               | -            | _                 | _             | _           | _               | _           | _              | _               | -       |
| Data Inicial<br>01/06/2019 | Data Final 18/06/2019 | Remetente       | <b>`</b>     |                   |               | Número NF   | s RPS           | 9           | Documento Re   | metente         | Filtrar |
| Unidade 🍸 Tipo             | Documento T           | Número 🏹        | Série T      | Remetente         |               | T Emissão T | VIr. Mercadoria | a τ De      | estinatário    |                 | τ       |
| 0001 NFE                   |                       | 0000212124      | 1            | NE REAND OF FRAME | AND A REAL MA | 14/06/2019  |                 | 2.010.00 84 | REALL OF FRAME | NA A RESTAURABL | 0H 4/M  |
|                            |                       |                 |              |                   |               |             |                 |             |                |                 |         |
|                            |                       |                 |              |                   |               |             |                 |             |                |                 |         |
|                            |                       |                 |              |                   |               |             |                 |             |                |                 |         |
|                            |                       |                 |              |                   |               |             |                 |             |                |                 |         |
|                            |                       |                 |              |                   | V             | //\\        |                 |             |                |                 |         |
| Unidade 🍸 Tipo             | Documento T           | Número 🏹        | Série T      | Remetente         |               | T Emissão T | Vir. Mercadoria | a T De      | estinatário    | _               | T       |
|                            |                       |                 |              |                   |               |             |                 |             |                |                 |         |
|                            |                       |                 |              |                   |               |             |                 |             |                |                 |         |
|                            |                       |                 |              |                   |               |             |                 |             |                |                 |         |
|                            |                       |                 |              |                   |               |             |                 |             |                |                 |         |
|                            |                       |                 |              |                   |               |             |                 |             |                |                 |         |
|                            |                       |                 |              |                   |               |             |                 |             |                |                 |         |
|                            |                       |                 |              |                   |               |             |                 |             | G              | ravar           | echar   |
|                            |                       |                 |              |                   |               |             |                 |             |                |                 |         |

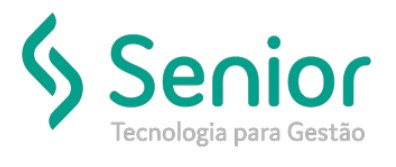

## Banco de Soluções

Após localizar a nota, basta selecionar o Documento para baixo e gravá-lo.

| Disponibilizar Do                            | tumentos de Rem                           | netente para Not | a Fiscal de | Serviço            |               |                |                             |                              |                |
|----------------------------------------------|-------------------------------------------|------------------|-------------|--------------------|---------------|----------------|-----------------------------|------------------------------|----------------|
| *                                            |                                           |                  |             |                    |               |                |                             |                              |                |
| 2 😵                                          |                                           |                  |             |                    |               |                |                             |                              |                |
| Data Inicial<br>01/06/2019<br>Unidade T Tipo | Data Final<br>18/06/2019<br>Documento T N | Remetente        | Série T     | Remetente          | Ţ             | Número NFS     | RPS<br>000024<br>Mercadoria | Documento Remetente          | Filtrar        |
|                                              |                                           |                  |             |                    |               |                |                             |                              |                |
|                                              |                                           |                  |             |                    |               |                |                             |                              |                |
|                                              |                                           |                  |             |                    |               |                |                             |                              |                |
|                                              |                                           |                  |             | [                  | V             | <b>//\\</b>    |                             |                              |                |
| Unidade 🍸 Tipo                               | Documento T                               | lúmero T         | Série 🍸 F   | Remetente          | τ             | Emissão 🍸 Vir. | Mercadoria T                | Destinatário                 | τ              |
| 0001 NFE                                     | 0/                                        | 00021417         | 1 1         | K BRAST OFF ARREST | OUP A REALISA | 14/06/2019     | 2.019.99                    | SK BRASIL OP E ASSES A RESTA | URANTE S/A     |
|                                              |                                           |                  |             |                    |               |                |                             |                              |                |
|                                              |                                           |                  |             |                    |               |                |                             |                              |                |
|                                              |                                           |                  |             |                    |               |                |                             |                              |                |
|                                              |                                           |                  |             |                    |               |                |                             |                              |                |
|                                              |                                           |                  |             |                    |               |                |                             | Gravar                       | <u>F</u> echar |
|                                              |                                           |                  |             |                    |               |                |                             |                              |                |